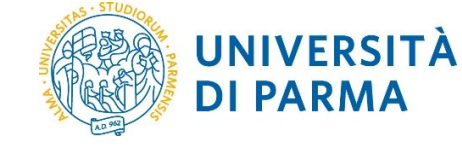

Aggiornata al 26/09/2018

| Redazione a cura di:                          | Area Dirigenziale Sistemi Informativi |
|-----------------------------------------------|---------------------------------------|
| Distribuito a:                                |                                       |
| Modifiche rispetto alle revisioni precedenti: |                                       |

|  | Rev. 3 del 8 | Codice Documento: | Pagina 1 di 12 |
|--|--------------|-------------------|----------------|
|--|--------------|-------------------|----------------|

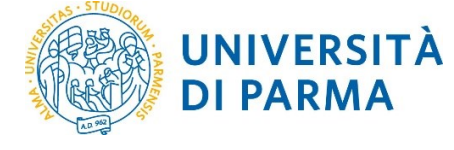

## Sommario

| 1. | Sco           | po del documento                                                                                                    |
|----|---------------|----------------------------------------------------------------------------------------------------|
| 2. | Link          | x per accedere alla procedura per l'inserimento delle responsabilità scientifiche (MIUR)                                                        |
| 3. | Sup           | portoErrore. Il segnalibro non è definito.                                                                                                    |
| 4. | Istru         | uzioni 4                                                                                                    |
|    | 4.1           | Premi nazionali e internazionali per la ricerca6                                                                                                |
|    | 4.2<br>nazior | Partecipazione a vario titolo a società/accademie/associazioni scientifiche, riconosciute a livello nale e/o internazionale                     |
|    | 4.3           | Direzione o partecipazione a comitati editoriali di riviste, collane editoriali, enciclopedie e trattati<br>8                                   |
|    | 4.4           | Direzione o responsabilità scientifica di Enti di ricerca9                                                                                      |
|    | 4.5<br>pubbli | Attribuzione di incarichi di insegnamento o di ricerca ufficiale presso atenei e centri di ricerca<br>ici o privati, nazionali o internazionali |
|    | 4.6<br>nazior | Responsabilità scientifica o Partecipazione a comitati di programma di congressi internazionali e<br>nali10                                     |

| Rev. 3 del 8 | Codice Documento: | Pagina 2 di 12 |
|--------------|-------------------|----------------|

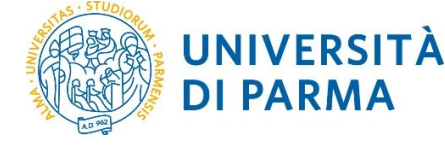

### 1. Scopo del documento

Lo scopo del presente documento è quello di guidare l'inserimento delle responsabilità scientifiche (MIUR) da parte dei docenti dell'Ateneo, analogamente a quanto avveniva in precedenza mediante l'accesso diretto a LoginMIUR.

**Attenzione:** le informazioni relative alle tipologie di responsabilità e riconoscimenti scientifici che hanno una voce corrispondente verranno inviate automaticamente al Sito docente (LoginMIUR) nelle rispettive sezioni e non saranno modificabili/aggiornabili da tale sito, ma solo attraverso lo strumento descritto in questo documento.

I dati inseriti saranno utilizzati anche per la compilazione della SUA-RD di Dipartimento.

# 2. Link per accedere alla procedura per l'inserimento delle responsabilità scientifiche (MIUR)

Le schermate sono raggiungibili dall'home page di IRIS <u>https://air.unipr.it/</u> in visione personale. In particolare occorre cliccare sull'icona del profilo e quindi sulla "matita" che compare posizionando il cursore al centro dell'immagine dell'utente (come da figura seguente).

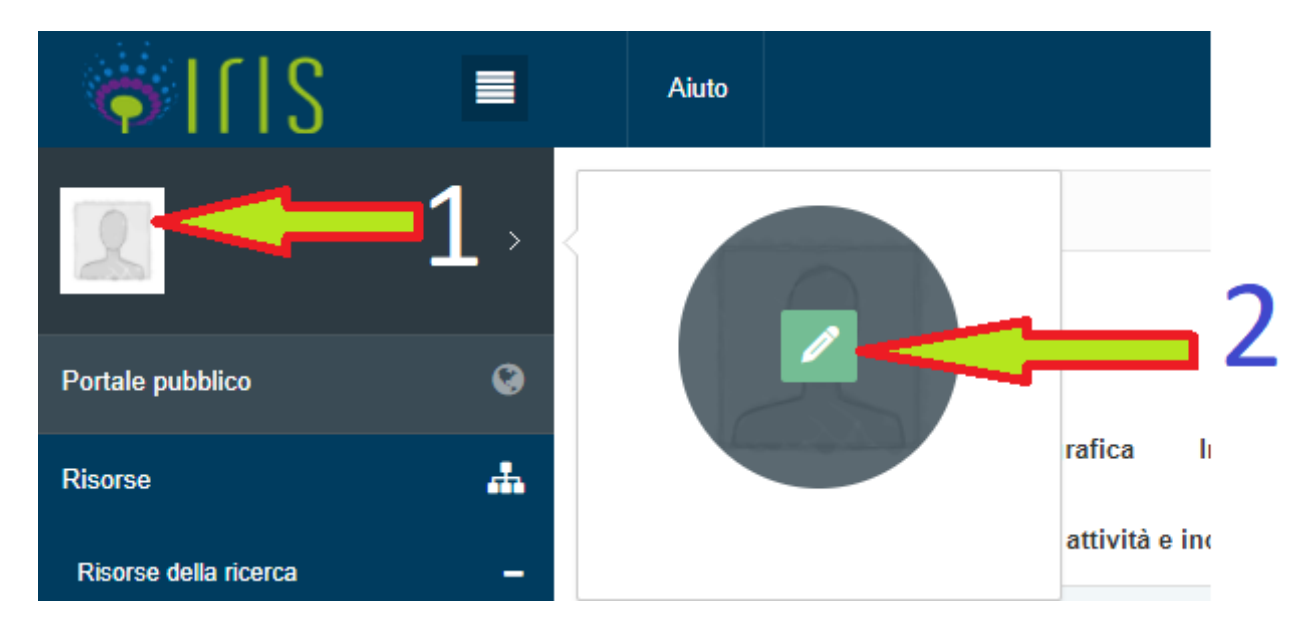

Una volta aperto il profilo, bisogna aprire la voce "Responsabilità scientifiche (MIUR)" (vedasi la figura seguente) dove è possibile inserire e aggiornare i dati relativi alle singole sezioni come dettagliato nel paragrafo "3. Istruzioni".

| Rev. 3 del 8 | Codice Documento: | Pagina 3 di 12 |
|--------------|-------------------|----------------|

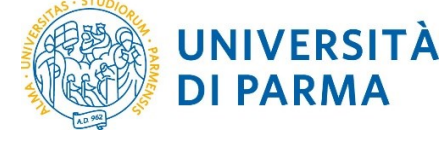

**DI PARMA** 

### **IRIS RM: INSERIMENTO DELLE RESPONSABILITÀ SCIENTIFICHE (MIUR)**

| I[I]                      |          | Aiuto            |                                   |                                        |                         |                      |              | Termina login as            | Isab        | ella MOZZONI <del>-</del> |
|---------------------------|----------|------------------|-----------------------------------|----------------------------------------|-------------------------|----------------------|--------------|-----------------------------|-------------|---------------------------|
| Isabella MOZZONI          |          | 👫 Home / Profilo |                                   |                                        |                         |                      |              |                             |             | 📕 Italiano 🗸              |
| Portale pubblico          | Ø        | Modifica Profilo |                                   |                                        |                         | -                    |              |                             | _           |                           |
| Risorse                   | <b>"</b> | 0                | Anagrafica In                     | dirizzi e Contatti Ind                 | quadramento pres        | sso l'Ateneo         | Response     | abilità scientifiche (MIUR  |             |                           |
| Prodotti                  |          | K                | Altre attività e inc              | arichi Competenze                      | Mobilità                | Identificativi di    | servizi este | rni Utenti                  |             |                           |
| Reportistica e Analisi    | Ħ        |                  | Premi naziona                     | li e internazionali                    | per la ricerca          | а                    |              |                             |             |                           |
| Campagne di raccolta dati | =        | Isabella MOZZONI | ID LoginMIUR                      | Denominazione pr                       | emio                    | Ente assegnan        | te           | Anno di assegnazione        | C           | perazioni                 |
|                           |          |                  | La lista è vuota.                 |                                        |                         |                      |              |                             |             |                           |
|                           |          |                  |                                   |                                        |                         |                      |              |                             | 6           | 3                         |
|                           |          |                  | Partecipazione<br>nazionale e/o i | e a vario titolo a se<br>nternazionale | ocietà/accad            | emie/assoc           | ciazioni s   | scientifiche, ricono        | osciute a l | ivello                    |
|                           |          |                  | ID De<br>LoginMIUR Fe             | enominazione/Tipo<br>Illow             | Anno di<br>conferimento | Anno fir<br>incarico | ie           | Società/Accademia<br>Fellow | Rilevanza   | Operazioni                |

Al primo accesso a questa sezione il docente la troverà già parzialmente compilata con tutti i dati che erano stati inseriti precedentemente in LoginMIUR. Ad ogni aggiunta o modifica successiva che viene operata in IRIS, le informazioni relative alle tipologie di responsabilità e riconoscimenti scientifici che hanno una voce corrispondente verranno inviate automaticamente al Sito docente (LoginMIUR) nelle rispettive sezioni e non saranno modificabili, ma solo consultabili, da tale sito.

### 3. Istruzioni

Dopo aver eseguito l'accesso come descritto nel paragrafo "2. Link per accedere alla procedura per l'inserimento delle responsabilità scientifiche (MIUR)" la schermata d'avvio si presenta come mostrato nell'esempio riportato nella figura seguente.

La compilazione delle sezioni in cui si divide "Responsabilità scientifiche (MIUR)" è demandata al singolo docente, al corrente del fatto che i dati inseriti che hanno interesse per il MIUR vengono automaticamente esportati su LoginMIUR e pertanto saranno quelli utilizzati dagli organismi ministeriali (cifr. ANVUR) per la valutazione delle attività dei singoli e (aggregandoli) dei gruppi di ricerca, dei centri e degli atenei.

La pagina è divisa nelle seguenti sezioni:

- Premi nazionali e internazionali per la ricerca
- Partecipazione a vario titolo a società/accademie/associazioni scientifiche, riconosciute a livello • nazionale e/o internazionale
- Direzione o partecipazione a comitati editoriali di riviste, collane editoriali, enciclopedie e trattati
- Direzione o responsabilità scientifica di Enti di ricerca •
- Attribuzione di incarichi di insegnamento o di ricerca ufficiale presso atenei e centri di ricerca pubblici • o privati, nazionali o internazionali

| Rev. 3 del 8 | Codice Documento: | Pagina 4 di 12 |
|--------------|-------------------|----------------|
|              |                   |                |

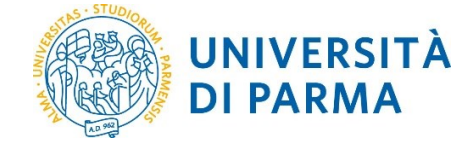

• Responsabilità scientifica o Partecipazione a comitati di programma di congressi internazionali e nazionali

| 1000                      |                  |                                                                                                    |                     |                                    |                         |              |                       |                           |                |         |                   |  |  |
|---------------------------|------------------|----------------------------------------------------------------------------------------------------|---------------------|------------------------------------|-------------------------|--------------|-----------------------|---------------------------|----------------|---------|-------------------|--|--|
| Portale pubblico          | Modifica Profilo |                                                                                                    |                     |                                    |                         |              |                       |                           | _              |         |                   |  |  |
| Risorse                   | #                | Anagratica Indirizzi e Contatti Inquadramento presso l'Ateneo Responsabilità scientifiche (MIUR) Altre attivi<br>Competenze Mobilità Identificativi di servizi estarri Ultenti |                     |                                    |                         |              |                       |                           |                |         | ività e incarichi |  |  |
| Prodotti                  |                  |                                                                                                    |                     |                                    |                         |              |                       |                           |                |         |                   |  |  |
| Reportistica e Analisi    |                  | Premi nazion                                                                                                    | ali e ir            | nternazionali per                  | la ricerca              | l            |                       |                           |                |         |                   |  |  |
| Campagne di raccolta dati | Isabella MOZZONI | ID LoginMIUR                                                                                                    |                     | Denominazione premi                | 0                       | Ente ass     | egnante               | Anno di assegna           | zione          | Ope     | razioni           |  |  |
|                           |                  | La lista è vuota.                                                                                                    | La lista è vuota.   |                                    |                         |              |                       |                           |                |         |                   |  |  |
|                           |                  |                                                                                                    |                     |                                    |                         |              |                       |                           |                | •       |                   |  |  |
|                           |                  | Partecipazior<br>e/o internazio                                                                                                    | ne a va<br>onale    | ario titolo a socie                | tà/accade               | emie/ass     | ociazioni s           | cientifiche, ricon        | osciute a liv  | ello n  | azionale          |  |  |
|                           |                  | ID<br>LoginMIUR                                                                                                    | Denomi<br>Fellow    | nazione/Tipo                       | Anno di<br>conferimento | , í          | Anno fine<br>incarico | Società/Accadem<br>Fellow | ia Rile        | vanza   | Operazioni        |  |  |
|                           |                  | La lista è vuota.                                                                                                    | La lista è vuota.   |                                    |                         |              |                       |                           |                |         |                   |  |  |
|                           |                  |                                                                                                    |                     |                                    |                         |              |                       |                           |                |         | 0                 |  |  |
|                           |                  | Direzione o p                                                                                                    | artecij             | pazione a comita                   | ati editoria            | ali di rivis | te, collane           | editoriali, encicle       | opedie e tra   | ttati   |                   |  |  |
|                           |                  | ID LoginMIUR                                                                                                    | (                   | Comitato editoriale                | Тіро                    | di responsa  | abilità               | Anno inizio               | Anno fine      | Ор      | erazioni          |  |  |
|                           |                  | La lista è vuota.                                                                                                    |                     |                                    |                         |              |                       |                           |                |         |                   |  |  |
|                           |                  |                                                                                                    |                     |                                    |                         |              |                       |                           |                | 0       |                   |  |  |
|                           |                  | Direzione o re                                                                                                    | espon               | sabilità scientific                | a di Enti o             | di ricerca   | I                     |                           |                |         |                   |  |  |
|                           |                  | ID LoginMIUR                                                                                                    | Nomin               | nativo Ente/Istituto di R          | icerca E                | sperienza    | Qualifica             | Data inizio incarico      | Data fine inc  | arico   | Operazioni        |  |  |
|                           |                  | La lista è vuota.                                                                                                    |                     |                                    |                         |              |                       |                           |                |         |                   |  |  |
|                           |                  |                                                                                                    |                     |                                    |                         |              |                       |                           |                |         | 0                 |  |  |
|                           |                  | Attribuzione o<br>privati, nazior                                                                                                    | di inca<br>nali o i | richi di insegnan<br>nternazionali | nento o di              | ricerca      | ufficiale pr          | esso atenei e cer         | ntri di ricerc | a pub   | blici o           |  |  |
|                           |                  | ID LoginMIUR                                                                                                    | Nomin               | nativo Ente/Istituto di R          | icerca E                | sperienza    | Qualifica             | Data inizio incarico      | Data fine inc  | arico   | Operazioni        |  |  |
|                           |                  | La lista è vuota.                                                                                                    |                     |                                    |                         |              |                       |                           |                |         |                   |  |  |
|                           |                  |                                                                                                    |                     |                                    |                         |              |                       |                           |                |         | 0                 |  |  |
|                           |                  | Responsabili                                                                                                    | tà scie             | entifica o Partecij                | oazione a               | comitati     | i di prograr          | nma di congress           | i internazior  | nali e  | nazionali         |  |  |
|                           |                  | ID LoginMIUR                                                                                                    |                     | Tipo di partecipaz                 | tione                   |              | Titolo conveg         | jno/congresso             |                | Operazi | oni               |  |  |
|                           |                  | La lista è vuota.                                                                                                    |                     |                                    |                         |              |                       |                           |                |         |                   |  |  |
|                           |                  |                                                                                                    |                     |                                    |                         |              |                       |                           |                | Ð       |                   |  |  |
|                           |                  |                                                                                                    |                     |                                    |                         |              |                       |                           |                | Annull  | a Salva           |  |  |

In ciascuna sezione è possibile aggiungere delle voci utilizzando il simbolo nella colonna "Operazioni". Le informazioni relative alle tipologie di responsabilità e riconoscimenti scientifici verranno inviate al Sito docente (LoginMIUR) nelle rispettive sezioni. SOLO per questa pagina ("Responsabilità scientifiche (MIUR)") non è necessario cliccare sul bottone "Salva" in fondo alla pagina affinché le modifiche vengano salvate in IRIS e su LoginMIUR.

Tutti e soli gli elementi sincronizzati con LoginMIUR sono quelli che mostrano l'ID LoginMIUR.

| Rev. 3 del 8 | Codice Documento: | Pagina 5 di 12 |
|--------------|-------------------|----------------|
|              |                   |                |

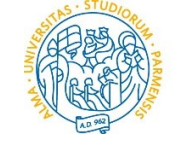

### 3.1 Premi nazionali e internazionali per la ricerca

UNIVERSITÀ DI PARMA

Per inserire un nuovo premio o per modificarne uno già inserito occorre cliccare sul simbolo nella colonna "Operazioni", in tal modo appare la schermata con tutti i dati relativi al premio.

Inserendo il nome del premio e premendo il pulsante "Cerca" si ha la possibilità di aggiungerlo rapidamente recuperandolo dall'anagrafica MIUR, ma se il premio non è presente è comunque possibile aggiungerlo cliccando "Nuovo" e compilando tutti i relativi dati.

Oltre alla compilazione degli attributi (Anno di assegnazione (obbligatorio), Motivazione dell'assegnazione, Giorno di attribuzione, Data fine validità) del premio, si può eventualmente associare anche una pubblicazione (precedentemente inserita in IRIS) e/o caricare altri documenti relativi al premio stesso (fino ad un massimo di 28,6 MB).

La schermata da compilare è mostrata nella figura seguente:

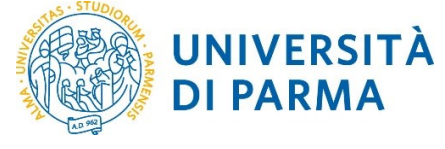

|                                     |                                                                                                    |                    |                |          |              |            |        |                 | ×       |                   |  |
|-------------------------------------|----------------------------------------------------------------------------------------------------|--------------------|----------------|----------|--------------|------------|--------|-----------------|---------|-------------------|--|
| Informazio     Tutte le informazion | Informazioni     X Tutte le informazioni caricate in questa finestra verranno propagate nella sezione Premi Scientifici di LoginMIUR |                    |                |          |              |            |        |                 |         |                   |  |
| Premio (MIUR)                       |                                                                                                    |                    |                |          |              |            |        |                 |         |                   |  |
| ID LoginMiur                        |                                                                                                    |                    | Premio         |          |              | Operazioni |        |                 |         |                   |  |
| La lista è vuota.                   |                                                                                                    |                    |                |          |              |            |        |                 |         | Identificativi di |  |
|                                     |                                                                                                    |                    |                |          |              | •          |        |                 |         | identificativi di |  |
| Anno di<br>assegnazione *           | Selezionare                                                                                                    |                    |                |          |              |            |        |                 | ۳       |                   |  |
| Motivazione<br>dell'assegnazione    |                                                                                                    |                    |                |          |              |            |        |                 |         |                   |  |
|                                     | Inglese                                                                                                    |                    |                |          |              |            |        |                 |         |                   |  |
|                                     | i) La motivazi                                                                                                    | ione in lingua ING | LESE è un dato | NON tras | ferito a Log | inMIUR.    |        |                 |         |                   |  |
| Giorno di<br>attribuzione           |                                                                                                    |                    |                | <b>#</b> |              |            |        |                 |         |                   |  |
| Data fine validità                  |                                                                                                    |                    |                | <b>#</b> |              |            |        |                 |         |                   |  |
| Eventuale pubbl                     | licazione                                                                                                    |                    |                |          |              |            |        |                 |         |                   |  |
| ID Handle                           | 2                                                                                                    | Titolo             | Anno           |          | Autori       |            | Ope    | razioni         |         |                   |  |
| La lista è vuota.                   |                                                                                                    |                    |                |          |              |            |        |                 |         |                   |  |
|                                     |                                                                                                    |                    |                |          |              |            | •      |                 |         |                   |  |
| Non ci sono elementi.               |                                                                                                    |                    |                |          |              |            |        |                 |         |                   |  |
| Eventuali docum                     | iena compr                                                                                                    | ovanti             |                |          |              |            |        |                 |         |                   |  |
| Descrizione                         | Descrizione Data upload Uploader Nome allegato Operazioni                                                                            |                    |                |          |              |            |        |                 |         |                   |  |
| La lista è vuota.                   |                                                                                                    |                    |                |          |              |            |        | Ð               |         |                   |  |
| Non ci sono elementi.               |                                                                                                    |                    |                |          |              |            |        |                 |         |                   |  |
|                                     |                                                                                                    |                    |                |          |              |            |        | nserisci An     | ulla -  |                   |  |
|                                     |                                                                                                    |                    |                |          |              |            |        | All             |         |                   |  |
| nsegnamento o di                    | ricerca uffi                                                                                                    | ciale presso       | atenei e       | centri ( | di ricerc    | a pubblici | o priv | vati, nazionali | o inter | nazionali         |  |

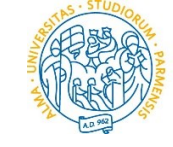

UNIVERSITÀ DI PARMA

## 3.2 Partecipazione a vario titolo a società/accademie/associazioni scientifiche, riconosciute a livello nazionale e/o internazionale

Le informazioni inserite in questa sezione vengono propagate verso LoginMIUR solo per la tipologia FS1 Fellow (riconoscimento scientifico).

La maggior parte delle voci è da selezionare tra quelle disponibili nei menu a tendina, ad eccezione del "**Nome Ente**" e del "**Sito web**" che sono da inserire manualmente (le voci obbligatorie sono contrassegnate da un \*) come si vede nella figura seguente:

| Tipo Fellow *                    | fs1 - Fellow (riconoscimento scientifico)                                |
|----------------------------------|--------------------------------------------------------------------------|
| Denominazione                    |                                                                          |
|                                  | 0 caratteri inseriti (spazi e invii inclusi) ; 255 caratteri disponibili |
| Anno di<br>conferimento <b>*</b> | Selezionare 🔹                                                            |
| Anno di fine                     | Selezionare v                                                            |
| Nome Ente *                      |                                                                          |
| Nazione *                        | Selezionare                                                              |
| Sito web                         |                                                                          |
| Rilevanza *                      | Selezionare                                                              |
|                                  |                                                                          |
|                                  | Insensci Annuna                                                          |

# 3.3 Direzione o partecipazione a comitati editoriali di riviste, collane editoriali, enciclopedie e trattati

Le informazioni inserite in questa sezione vengono propagate verso LoginMIUR solo per la tipologia **RP1 Direttore di rivista o collana editoriale**.

I campi la cui compilazione è obbligatoria sono contrassegnati da un \*.

| Rev. 3 del 8 | Codice Documento: | Pagina 8 di 12 |
|--------------|-------------------|----------------|

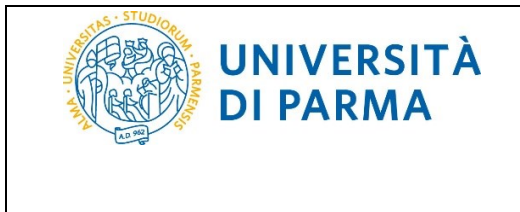

L'identificativo del periodico (ANCE) si può inserire interrogando la banca dati ANCE per recuperare riviste o serie mediante l'interfaccia che si apre cliccando sul simbolo . Nel caso in cui non venisse trovato il record di interesse è possibile fare richiesta di inserimento cliccando sul bottone "Nuova richiesta".

La schermata da compilare è mostrata nella figura seguente:

|                                    |                     |            | ,          |
|------------------------------------|---------------------|------------|------------|
| Tipo di<br>responsabilità *        | Selezionare         |            |            |
| Altra                              |                     |            |            |
| responsabilita                     |                     |            |            |
| Tipo della<br>pubblicazione *      | Selezionare         |            | •          |
| Titolo dell'opera<br>enciclopedica |                     |            |            |
| Identificativo d                   | del periodico (ANCE | )          |            |
| Rivista                            |                     | Operazioni |            |
| La lista è vuota.                  |                     |            |            |
|                                    |                     | 0          |            |
| Anno inizio *                      | Selezionare         |            | •          |
| Anno fine                          | Selezionare         |            | •          |
|                                    |                     |            |            |
|                                    |                     |            | to a start |

#### 3.4 Direzione o responsabilità scientifica di Enti di ricerca

La schermata da compilare è la seguente:

| Rev. 3 del 8 | Codice Documento: | Pagina 9 di 12 |
|--------------|-------------------|----------------|

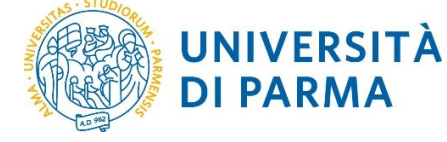

|                               |                              | ×                 |
|-------------------------------|------------------------------|-------------------|
| Nominativo ent                | e/Istituto di ricerca (MIUR) |                   |
| Ente esterno                  |                              | Operazioni        |
| La lista è vuota.             |                              |                   |
|                               |                              | 0                 |
| Esperienza *                  | Selezionare                  | ¥                 |
| Qualifica *                   | Selezionare                  | T                 |
| Descrizione<br>responsabilità |                              | 1                 |
| Sito web                      |                              |                   |
| Data inizio<br>incarico *     |                              |                   |
| Data fine incarico            |                              | <b> <b> </b></b>  |
|                               |                              | Inserisci Annulla |

Tutte le informazioni caricate in questa finestra verranno propagate verso LoginMIUR.

Per la selezione dell'Ente è stata predisposta un'interfaccia che permette di interrogare la banca dati degli ENTI MIUR ed eventualmente richiedere l'inserimento di un nuovo ente.

I campi da redigere obbligatoriamente in questa sezione (oltre all'Ente) sono: Esperienza, Qualifica e Data inizio incarico che sono contrassegnati da un \*.

### 3.5 Attribuzione di incarichi di insegnamento o di ricerca ufficiale presso atenei e centri di ricerca pubblici o privati, nazionali o internazionali

La schermata e i campi da redigere sono gli stessi della sezione precedente (**3.4 Direzione o responsabilità** scientifica di Enti di ricerca) ed anche in questa sezione per la selezione dell'Ente si utilizza un'interfaccia che permette di interrogare la banca dati degli ENTI MIUR ed eventualmente richiedere l'inserimento di un nuovo ente.

# 3.6 Responsabilità scientifica o Partecipazione a comitati di programma di congressi internazionali e nazionali

La schermata di compilazione è la seguente:

| Rev. 3 del 8 | Codice Documento: | Pagina 10 di 12 |
|--------------|-------------------|-----------------|
|--------------|-------------------|-----------------|

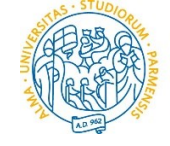

UNIVERSITÀ DI PARMA

### IRIS RM: INSERIMENTO DELLE RESPONSABILITÀ SCIENTIFICHE (MIUR)

|                                                     | ×                                                                                |
|-----------------------------------------------------|----------------------------------------------------------------------------------|
| Tipo di<br>partecipazione *                         | Selezionare 🔻                                                                    |
| Se diverso,<br>specificare                          |                                                                                  |
| Titolo<br>convegno/congresso<br>*                   |                                                                                  |
|                                                     |                                                                                  |
| Data del<br>convegno/congresso<br>*                 |                                                                                  |
| Data di fine del<br>convegno/congresso              |                                                                                  |
|                                                     | La "Data di fine dei convegno/congresso" è un<br>dato NON trasferito a LoginMIUR |
| Società/Ente che<br>ha organizzato il<br>convegno * |                                                                                  |
| Nazione sede del<br>convegno *                      | Selezionare 🔻                                                                    |
| Città sede del<br>convegno *                        |                                                                                  |
| Convegno<br>Internazionale *                        | SI NO                                                                            |
|                                                     | Inserisci Annulla                                                                |

Le informazioni inserite in questa sezione vengono propagate verso LoginMIUR solo per congressi **internazionali** di tipo **RC1 Program chair (presidente/responsabile del comitato scientifico)**.

Il campo **"Titolo convegno/congresso"** deve contenere la denominazione completa del convegno, inclusiva di data e sede.

I campi da redigere obbligatoriamente in questa sezione sono contrassegnati da un \*.

| Rev. 3 del 8 | Codice Documento: | Pagina 11 di 12 |
|--------------|-------------------|-----------------|

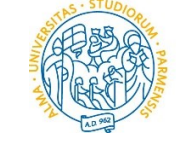

### 4. Tabella di corrispondenza LoginMiur – IRIS RM

UNIVERSITÀ DI PARMA

| LOGINMIUR                                                       | IRIS RM                                                                                                    |  |
|-----------------------------------------------------------------|----------------------------------------------------------------------------------------------------|--|
| Premi scientifici                                               | Premi nazionali e internazionali                                                                                                    |  |
|                                                                 | per la ricerca                                                                                                    |  |
| Fellow (o equivalenti) di<br>Societa' scientifiche              | Partecipazione a vario titolo a<br>società/accademie/associazioni<br>scientifiche, riconosciute a<br>livello nazionale e/o<br>internazionale                  |  |
| Direttore di riviste, collane,<br>enciclopedie e trattati       | Direzione o partecipazione a<br>comitati editoriali di riviste,<br>collane editoriali, enciclopedie e<br>trattati                                             |  |
| Direttore o responsabile scientifico di Ente                    | Direzione o responsabilità scientifica<br>di Enti di ricerca                                                                                                  |  |
| Incarico di insegnamento<br>o ricerca                           | Attribuzione di incarichi di<br>insegnamento o di ricerca<br>ufficiale presso atenei e centri<br>di ricerca pubblici o privati,<br>nazionali o internazionali |  |
| Presidente comitato<br>programma di congresso<br>internazionale | Responsabilità scientifica o<br>Partecipazione a comitati di<br>programma di congressi<br>internazionali e nazionali                                          |  |
|                                                                 |                                                                                                    |  |

### 5. Supporto

In caso di necessità è possibile rivolgersi al proprio delegato IRIS di Dipartimento.

| Rev. 3 del 8 | Codice Documento: | Pagina 12 di 12 |
|--------------|-------------------|-----------------|